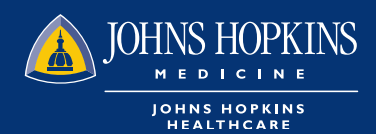

## HOW TO ACCESS MEMBER ROSTER IN HEALTHLINK

1 Choose the Office Management tab on your HealthLINK Home page then click on Reports

| EHP                                  |                         | HOME MESSAGES 0                 | LOG OUT      |  |
|--------------------------------------|-------------------------|---------------------------------|--------------|--|
| Your health. Your life. Your future. |                         |                                 |              |  |
| Patient Management 🔻                 | Office Management       | Administration V                | References V |  |
|                                      | Eligibility             |                                 |              |  |
| Role Selection                       | Claims                  |                                 |              |  |
|                                      | Referrals/Auths         |                                 |              |  |
| Select Role                          | Provider Directory      |                                 |              |  |
| Select Role                          | Reports                 | ospital - JHHC                  |              |  |
| Select Role                          | Code Lookup             | s and Financial Services - JHHC |              |  |
|                                      | Document Manager        |                                 |              |  |
| Select Role                          | EDI Tools               | y SOM - JHHC                    |              |  |
| Current Role                         | iExchange               |                                 |              |  |
| Select Role                          | Whole Health Assessment |                                 |              |  |
|                                      | EPIC                    | JHHC                            |              |  |
|                                      |                         |                                 |              |  |

## 2 You can choose how you want to run the report on the next page

| JOHNS HOPKINS                        |                     | HOME | MESSAGES 0              | ■ NOVITA HARVEY ▼ | 🔶 LOG OUT |
|--------------------------------------|---------------------|------|-------------------------|-------------------|-----------|
| Your health. Your life. Your future. |                     |      |                         |                   |           |
|                                      |                     |      |                         |                   |           |
| Patient Management 🔻                 | Office Management V |      | Administration <b>v</b> | Referen           | ices 🔻    |
| Report List Legacy Reports           |                     |      |                         |                   |           |

## **Available Reports**

| Report Name                   | Report Description                                                |
|-------------------------------|-------------------------------------------------------------------|
| Member Roster by Access List  | Displays a list of members grouped by selected access list.       |
| Member Roster by PCP          | Displays a list of members grouped by a selected provider.        |
| Member Roster by Practice     | Displays a list of members grouped by a selected practice.        |
| Provider Report               | Lists types, specialties, and contract information for providers. |
| Referral_Authorization Report | Provides a list of Referrals_Authorizations                       |
|                               |                                                                   |

B

Your report will be delivered to your Document Manager

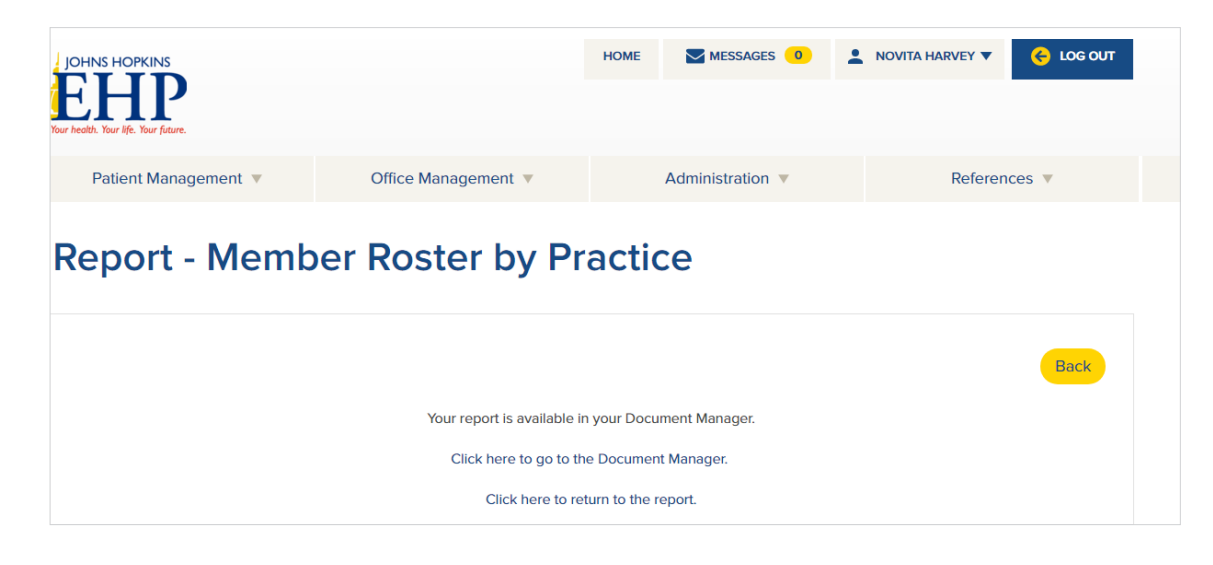

## 4 Your Document Manager is located in the Office Management tab

| JOHNS HOPKINS<br>HEALTHCARE      |                         | Logged In: Novita                                                                                                    |
|----------------------------------|-------------------------|----------------------------------------------------------------------------------------------------|
| PATIENT MANAGEMENT 👻             | OFFICE MANAGEMENT       |                                                                                                    |
| Report - Member Roster by Practi | Eligibility             |                                                                                                    |
|                                  | Claims                  |                                                                                                    |
|                                  | Referrals/Auths         | Back                                                                                                    |
| lt will                          | Provider Directory      | and will take time to complete.<br>hen it is complete which may be 30 minutes or more.<br>load format for the report |
|                                  | Reports                 | ed Values (CSV)                                                                                                    |
|                                  | Code Lookup             | ubmit                                                                                                    |
|                                  | Document Manager        |                                                                                                    |
|                                  | Whole Health Assessment |                                                                                                    |
|                                  |                         |                                                                                                    |

| Document<br>Name:<br>member roster | Search:                         | Category:<br>All •            | Date Range               |                    |
|------------------------------------|---------------------------------|-------------------------------|--------------------------|--------------------|
| Owner<br>Search Clea               | ar                              | Status<br>Show All Statuses V | Member<br>Search Members |                    |
| Sorted By: Newe                    | st                              |                               |                          |                    |
| Member Roste                       | er by Practice_20181112-015     | 5928.CSV (846 KB)             | Uploaded: 11/12/2018     | الله 😒 😖 🧶         |
| Uploaded                           | Owned By: Novita Harvey Reports | Member:                       | Expires: 2019-02-10      |                    |
| View/Edit D                        | ownload Archive                 |                               |                          | Permanently Delete |